### Comment réserver mon TAD avec l'application ELSA ?

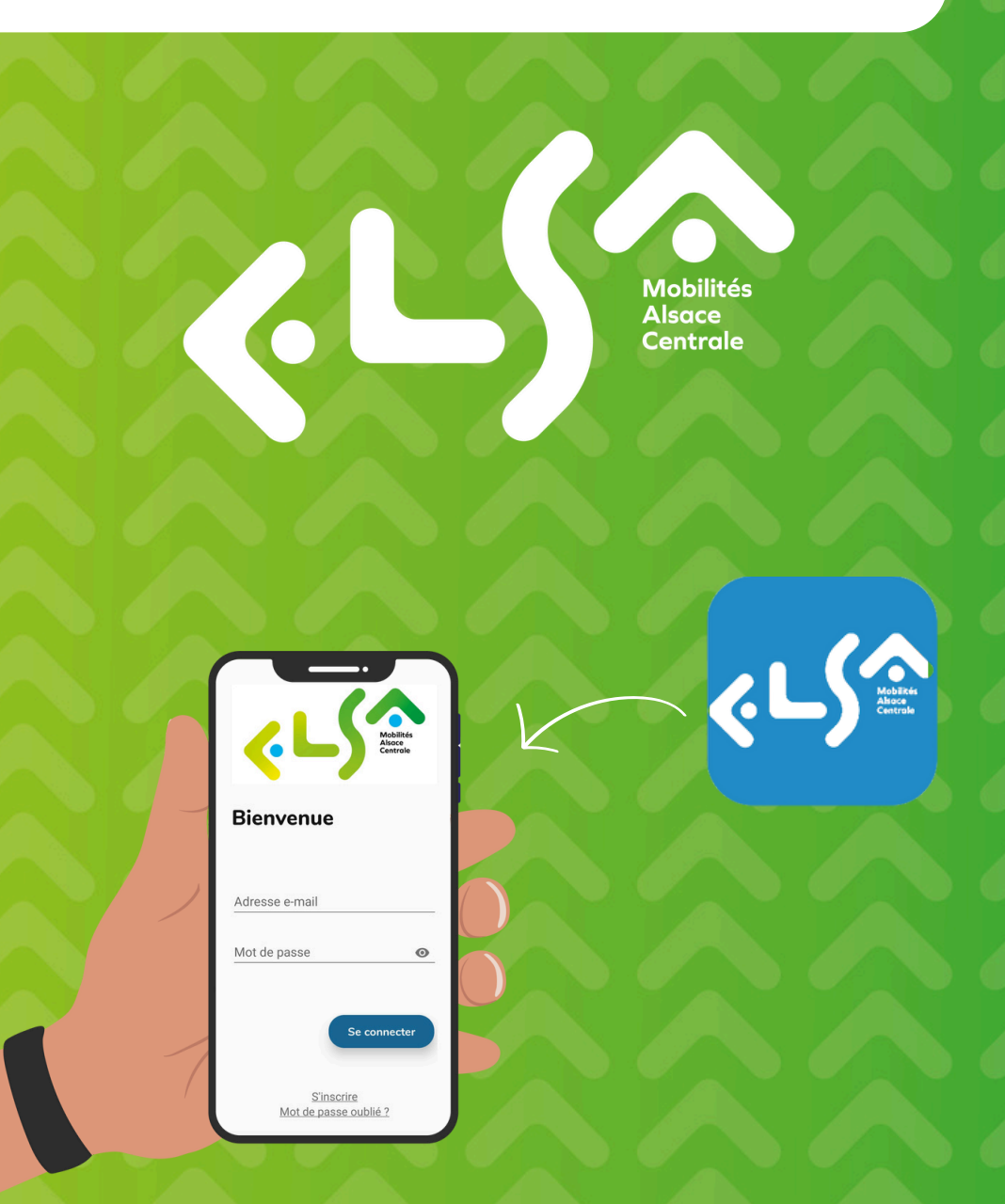

### Télécharger l'application "ELSA TAD" sur l'App Store ou le Play Store.

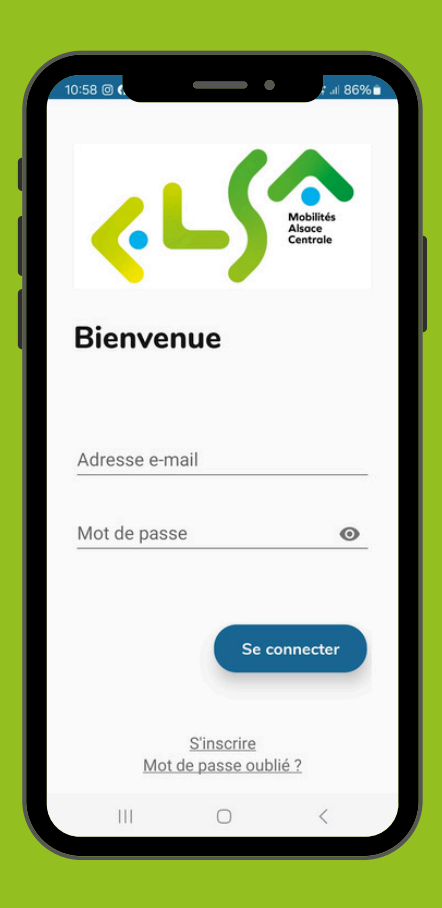

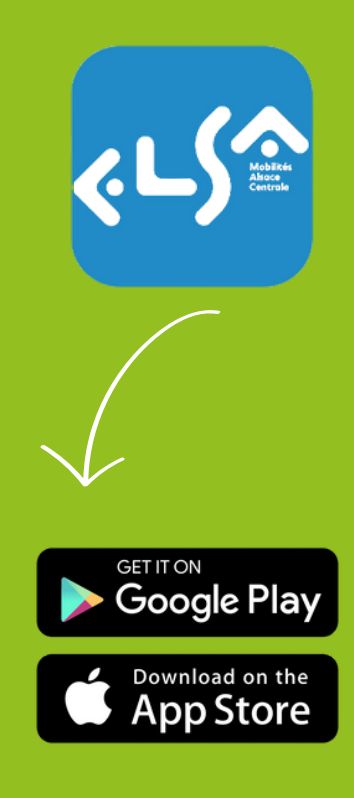

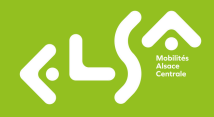

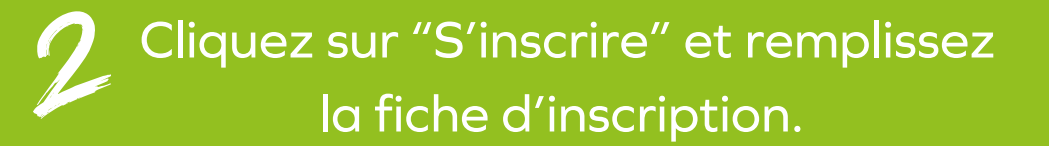

| 10:58 🞯 📢    | •                                             | ,र .al 86% ∎                   |
|--------------|-----------------------------------------------|--------------------------------|
| <.           | _\$                                           | Aobilités<br>Asace<br>Sentrale |
| Bienven      | ue                                            |                                |
| Adresse e-ma | ail                                           |                                |
| Mot de passe | 2                                             | 0                              |
|              |                                               |                                |
|              | Se con                                        | necter                         |
| Motid        | Se con<br><u>S'inscrire</u><br>e passe oublié | necter                         |

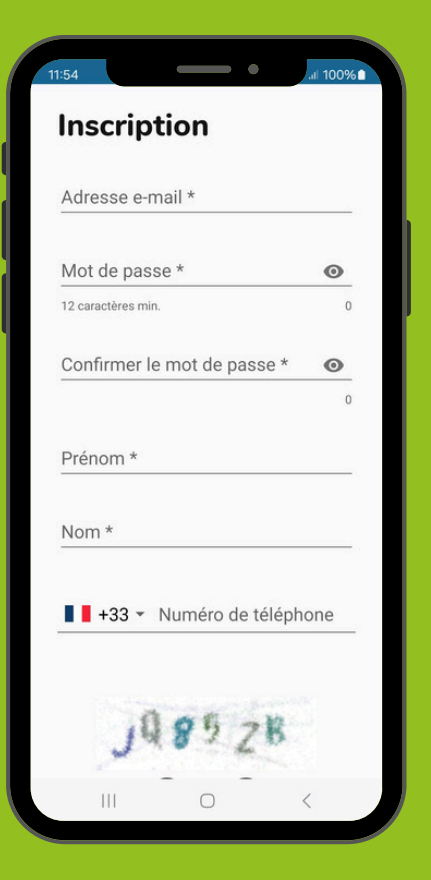

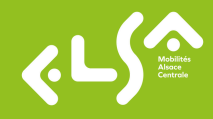

### 3

## Un code de confirmation est envoyé par e-mail ou SMS.

|                                                                                                    | *** 🔟                                                 | 6          |
|----------------------------------------------------------------------------------------------------|-------------------------------------------------------|------------|
|                                                                                                    |                                                       |            |
|                                                                                                    |                                                       |            |
| Vous avez été e                                                                                                    | enregistré(e                                          | )          |
| avec succès !                                                                                                    |                                                       |            |
|                                                                                                    | «LS                                                   | KEILE.     |
| Bonjour Elsa Mobilités,<br>service elsa!                                                                              | bienvenue sur le                                      |            |
| été enregistré(e). Vous p<br>maintenant vous conne<br>premier trajet !<br>N'hésitez pas à <u>nous co</u><br>question. | bouvez dès<br>cter et réserver v<br>pntacter pour tou | otre<br>te |
| L'équipe elsa                                                                                                    |                                                       |            |
| Cet e-mail vous a été envoj<br>le service elsa, merci de ne                                                           | yé automatiquemen<br>pas y répondre.                  | t par      |
| ∽ ∽ Répondre                                                                                                    |                                                       |            |
|                                                                                                    |                                                       |            |

Pensez à vérifier vos courriers indésirables !

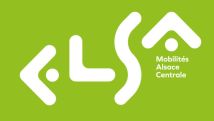

### Cliquez sur l'option "Où allez-vous ?", puis renseignez votre destination.

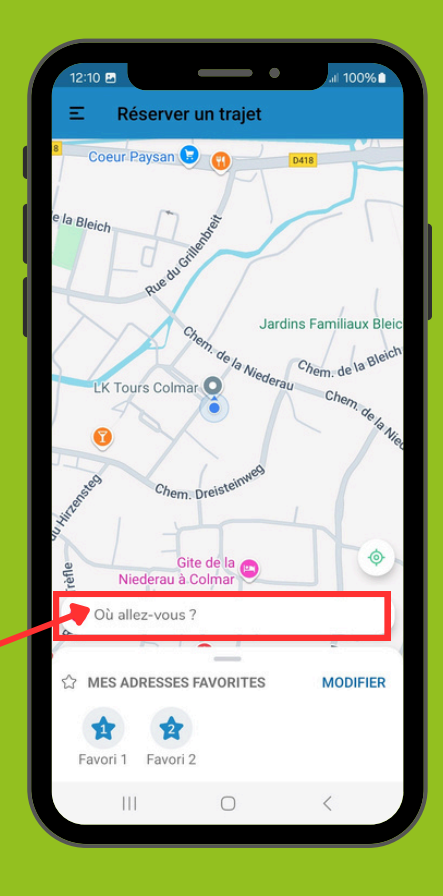

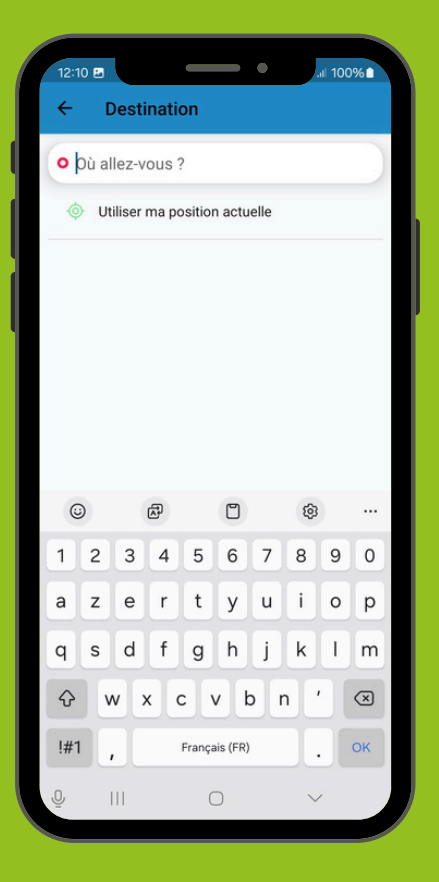

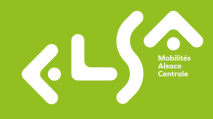

### 5 Cliquez sur "rechercher" et sélectionnez votre date et horaire. Puis cliquez sur "confirmer".

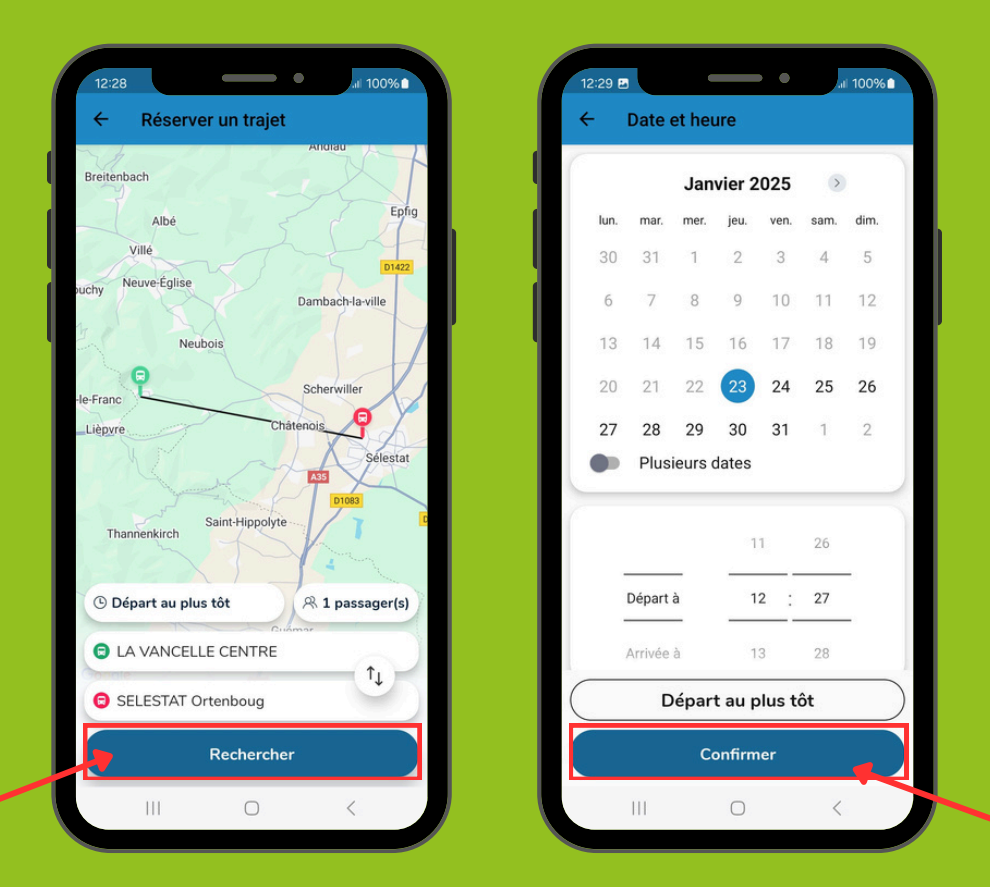

"Départ à" : début de l'itinéraire, à l'arrêt sélectionné. "Arrivée à" : estimation de l'heure d'arrivée.

# 6 Sélectionnez l'horaire qui vous convient <u>et cliquez sur "Réserver".</u>

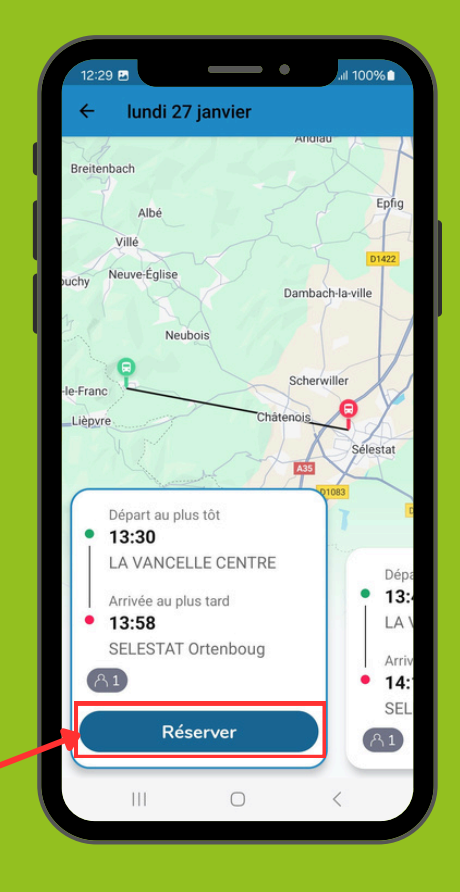

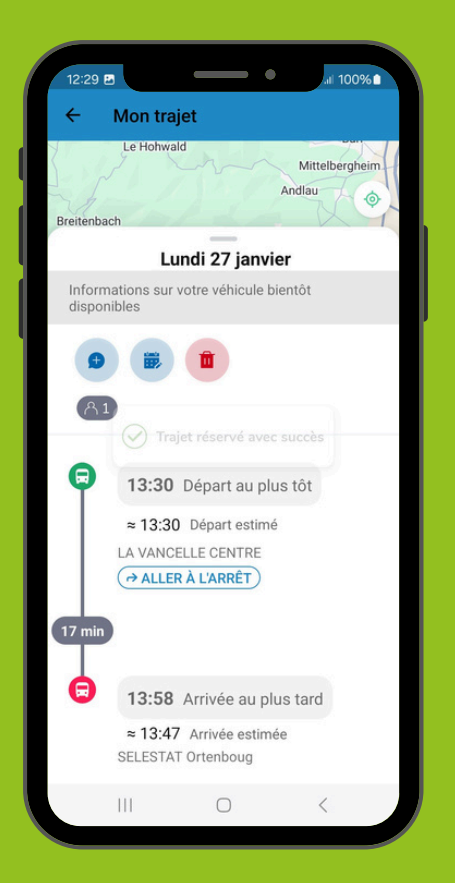

Le récapitulatif de votre trajet s'affiche.

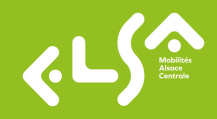

# Z L'heure indiquée peut varier en fonction des réservations des usagers.

| 12:29 🖿       |                | •         | .ıll 100% 🗈  |
|---------------|----------------|-----------|--------------|
| ← lur         | idi 27 janvie  | r         |              |
| Breitenbach   |                |           | Jiau         |
| Y.            |                |           | Enfi         |
| AI            | bé             |           | (A           |
| Villé         | X              |           | D1422        |
| buchy Neuve-I | Iglise         | Damb      | ach-la-ville |
| 4             |                |           |              |
| 2             | Neubois        |           | P            |
| -le-Franc     |                | Sche      | erwiller     |
| Lièpvre       |                | Châtenois | P            |
| K             |                |           | Sélestat     |
| 4             | and the        | A35       | YA           |
| Départ        | au plus tôt    |           | 01083        |
| 13:3          | D              |           |              |
| LA VA         | NCELLE CEN     | ITRE      | Dé           |
| Arrivée       | e au plus tard |           | • 1:         |
| • 13:5        | В              |           | LA           |
| SELE          | STAT Ortenbo   | bug       | Ar           |
| A1            |                |           | • 14         |
|               | Réconver       |           | SE           |
|               | Reserver       | 1         | A1           |
|               | -              |           | ,            |
| 111           | C              |           | <            |

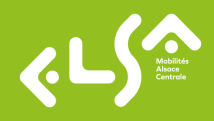

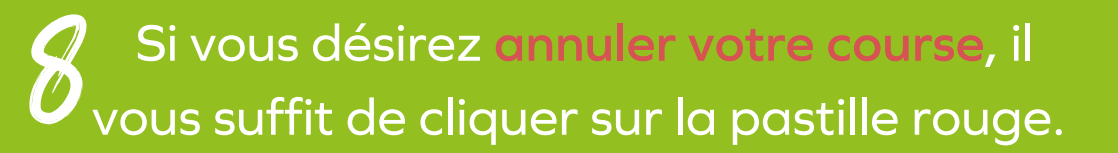

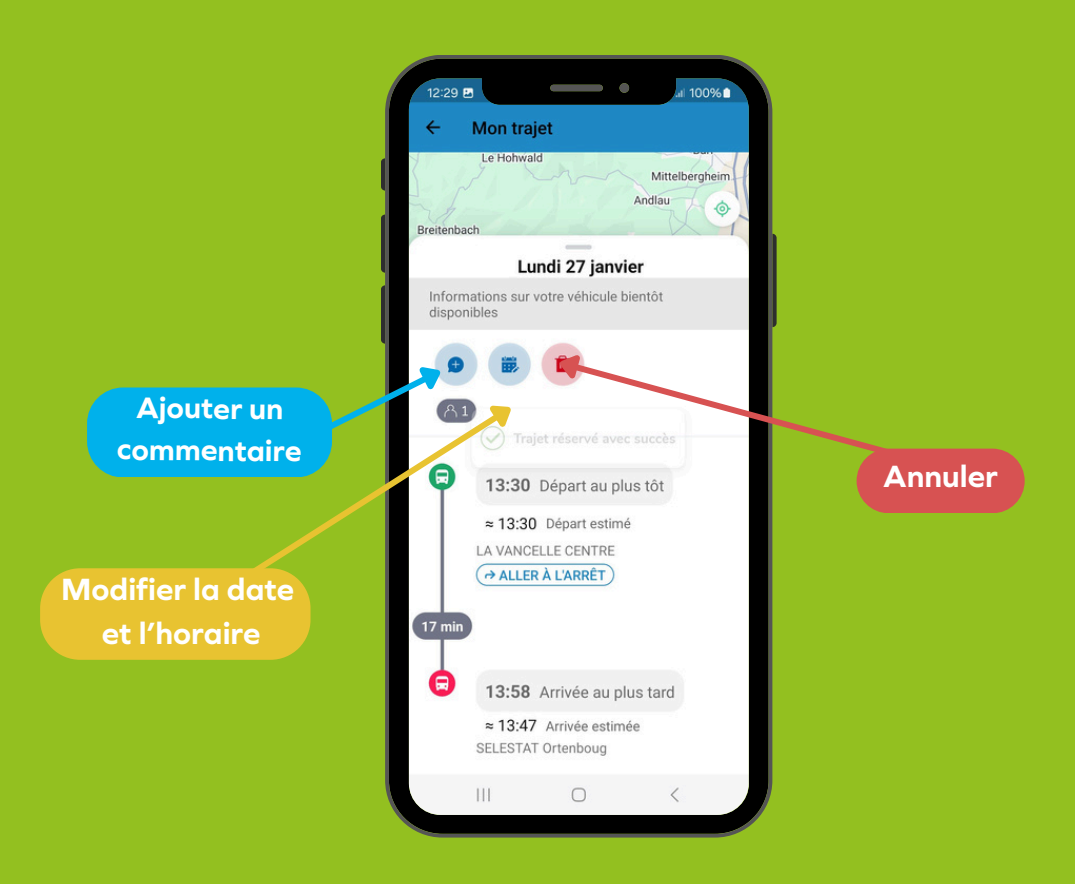

Si vous souhaitez modifier l'horaire, cliquez sur l'émoticône du calendrier.

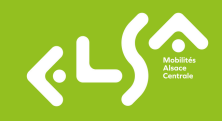

#### Pour retrouver vos trajets, cliquez sur les 3 lignes en haut à gauche.

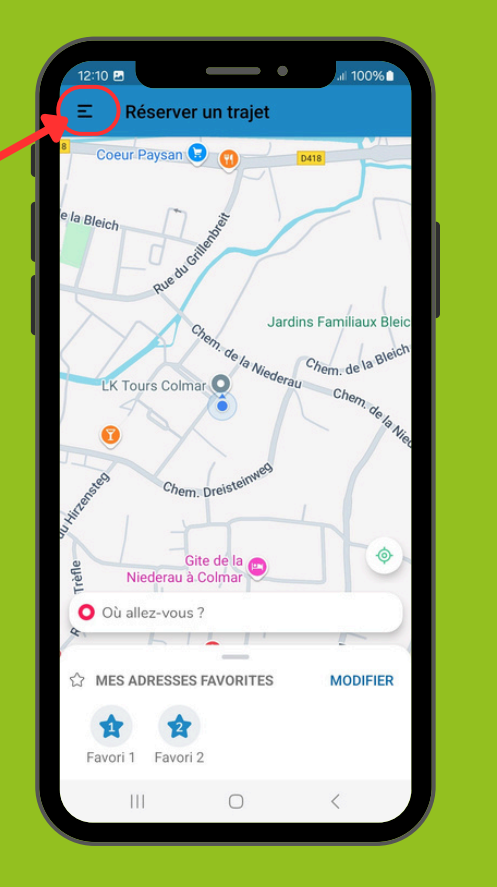

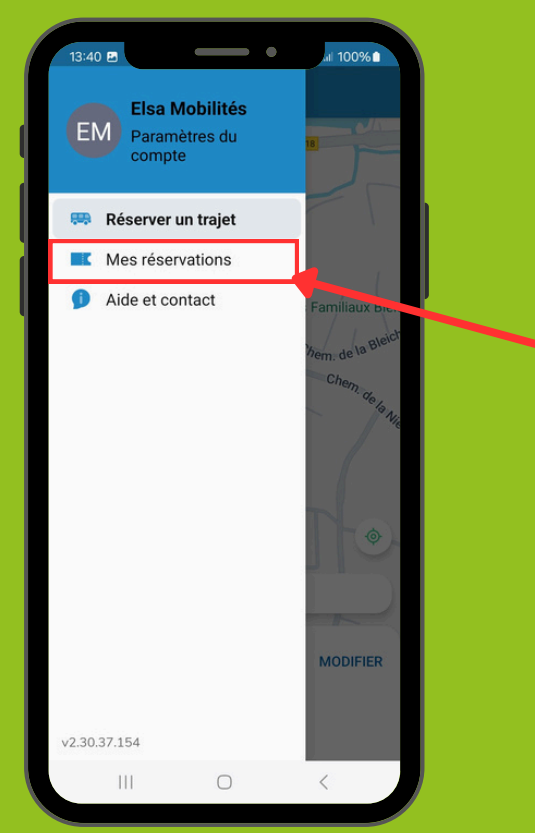

#### Puis sur "mes réservations".

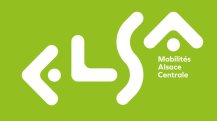

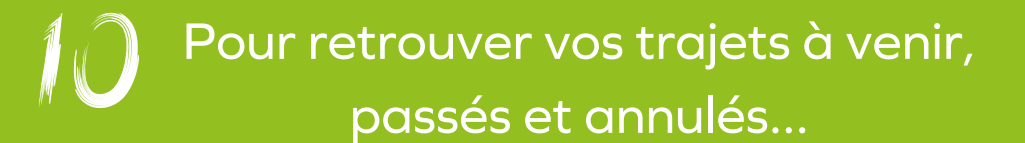

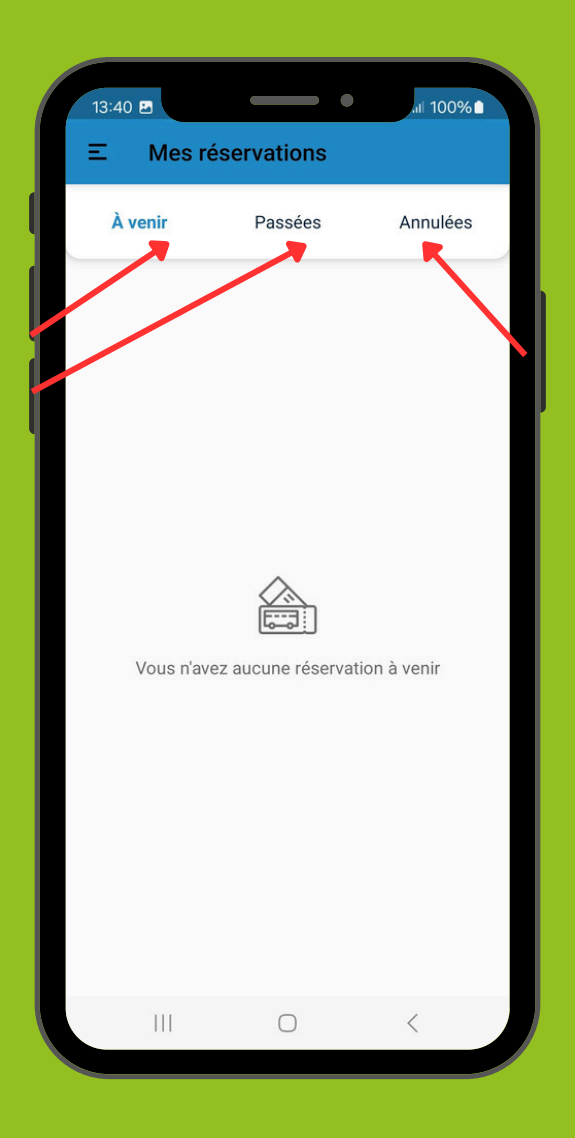

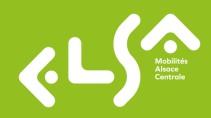

Pour activer les notifications, cliquez de nouveau sur les 3 lignes en haut à gauche.

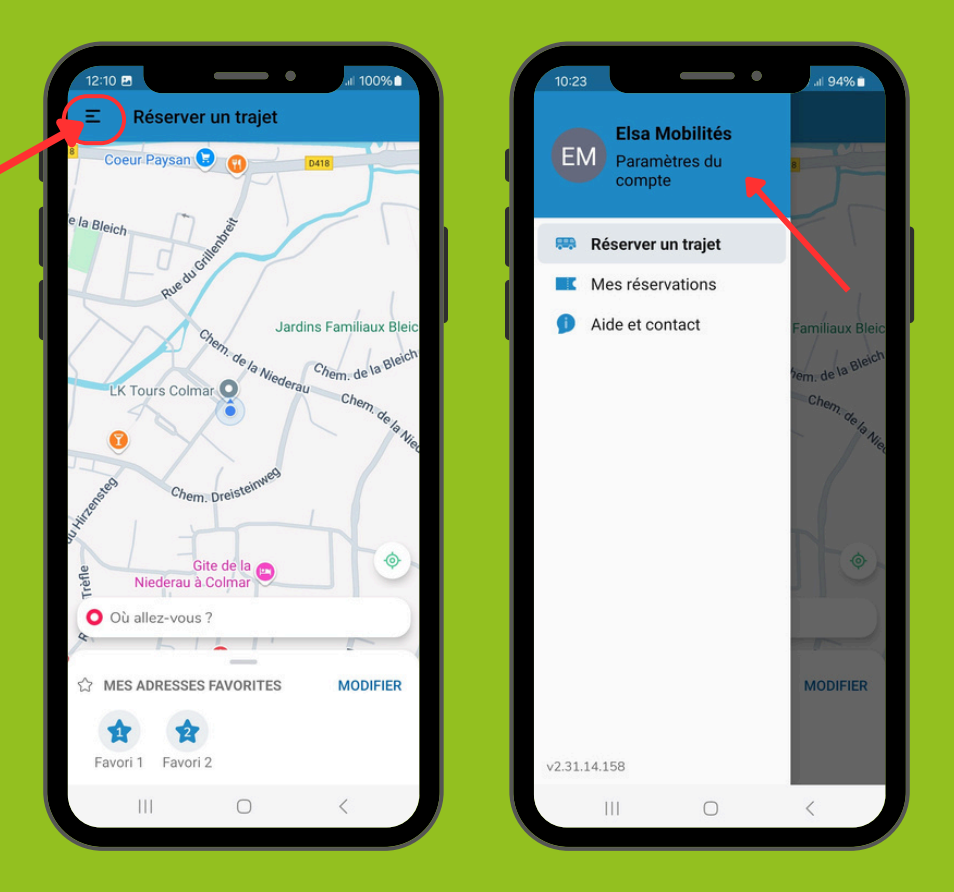

Puis, cliquez sur "Paramètres du compte".

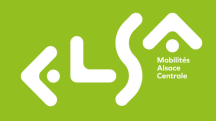

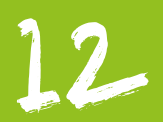

#### Cliquez sur "Gérez mes préférences de notifications".

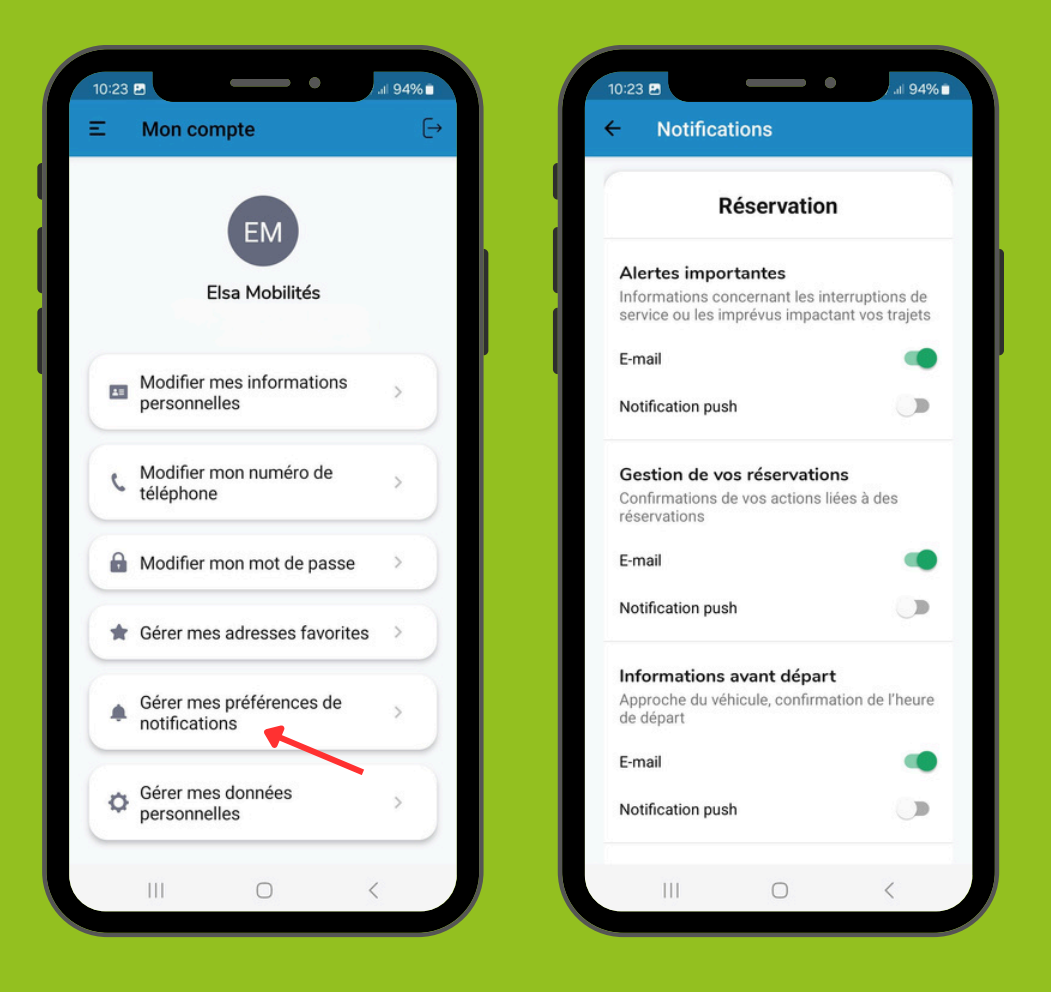

Activez les notifications souhaitées.

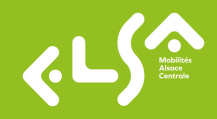

### Vous n'avez plus qu'à profiter de votre trajet !

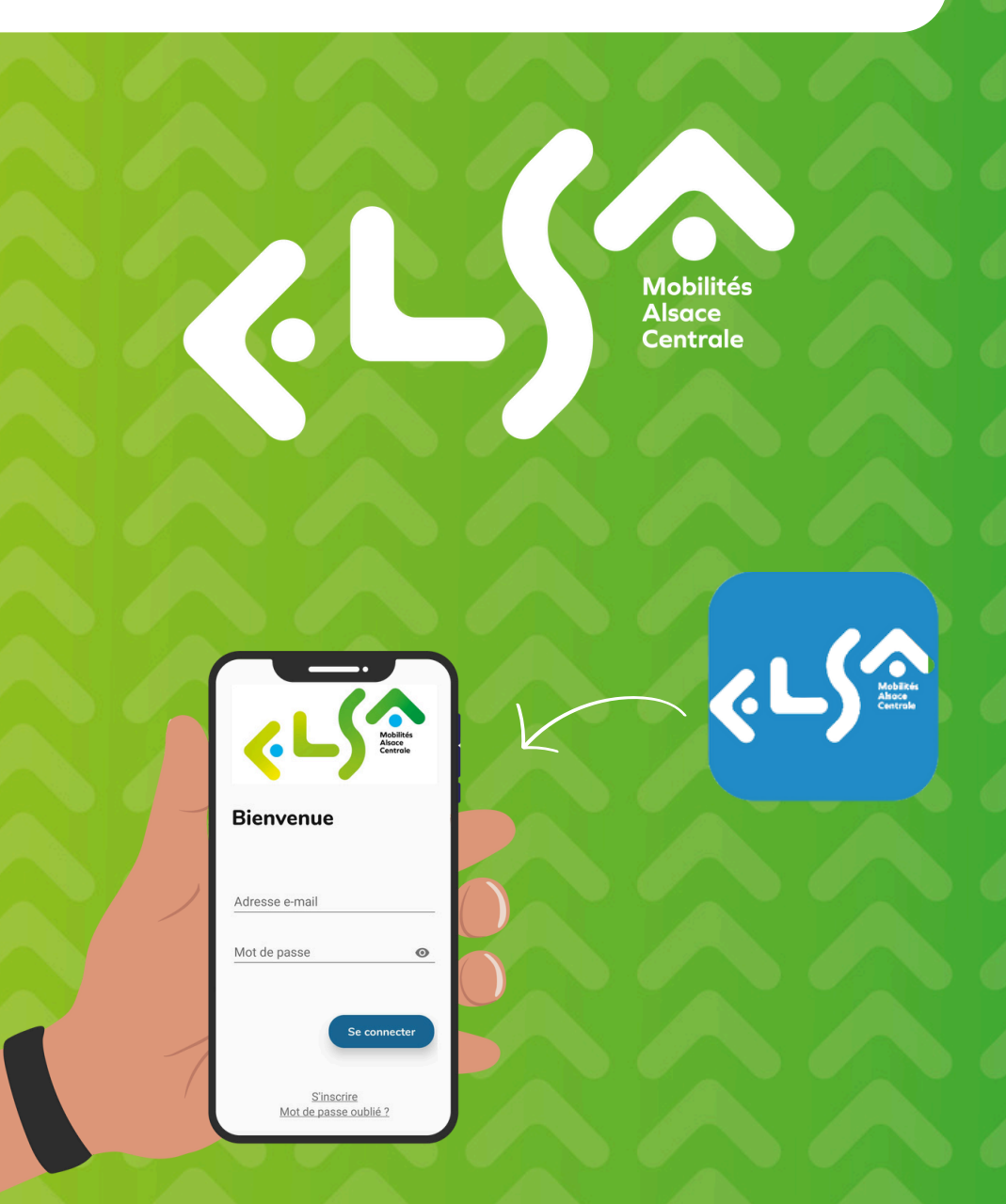